- 1) キーボードの[Windowsキー] + [R]を同時に押し、[ファイル名を指定して実行]を出します
- 2) 「regedit」と入力し、OKを押してレジストリエディターを開きます

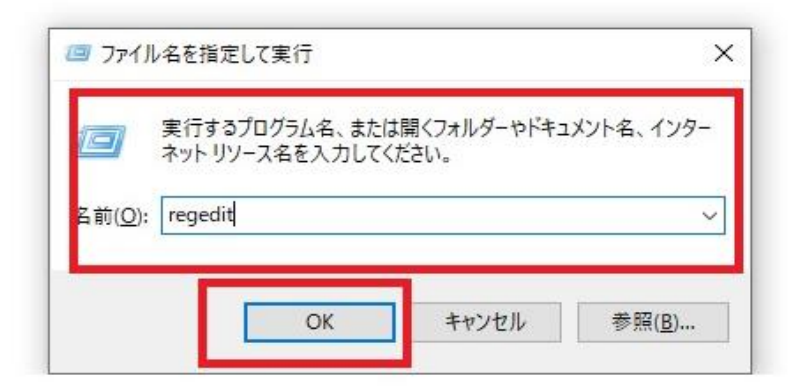

3) .[HKEY\_CURRENT\_USER]→[software]→[CamView]→[user]の順にファイルを開きます

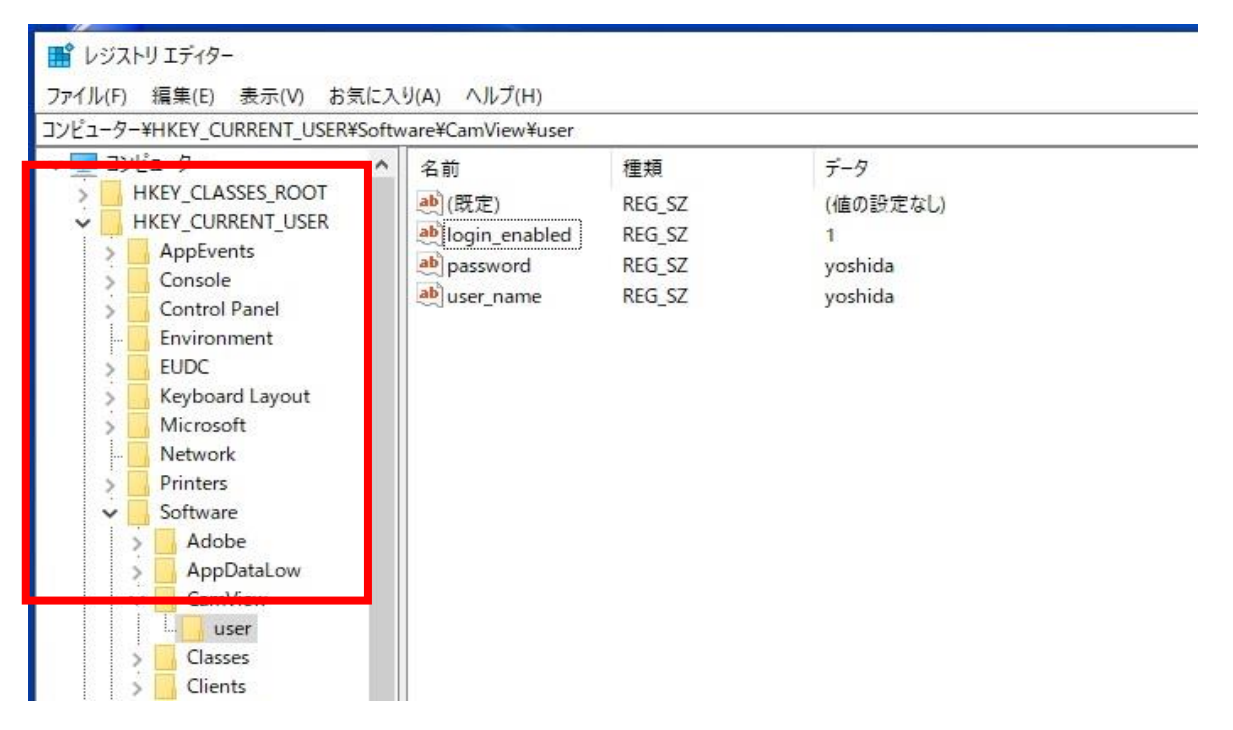

4) login\_enabledをダブルクリックします。 値のデータを1から0にしてOKボタンを押します。

| 2-9-              | ¥HKEY_CURRENT_USER¥So | ftware¥CamView¥user | 8      |          |  |
|-------------------|-----------------------|---------------------|--------|----------|--|
| コンピューター ^         |                       | <b>~</b> 名前         | 種類     | データ      |  |
| HKEY_CLASSES_ROOT |                       | ab)(既定)             | REG SZ | (値の設定なし) |  |
| · 📙 H             | KEY_CURRENT_USER      | login enabled       | REG SZ | 1        |  |
| >                 | AppEvents             | ab password         | REG SZ | yoshida  |  |
| 2                 | Console               | ab user name        | REG SZ | voshida  |  |
| 2                 | Control Panel         | -                   |        | 3        |  |
|                   | Environment           |                     |        |          |  |
| >                 | EUDC                  | 文字列の編集              | 5      |          |  |
| >                 | Keyboard Layout       |                     |        |          |  |
| >                 | Microsoft             | 値の名前(N)             | :      |          |  |
|                   | Network               | login enab          | led    |          |  |
| >                 | Printers              | iogin_enab          | icu    |          |  |
| v                 | Software              | 値のデータ(V             | :      |          |  |
| 15                | Adobe                 |                     |        |          |  |
| 3                 | AppDataLow            | 0                   |        |          |  |
|                   |                       |                     |        |          |  |

値を0にすることでログイン設定をオフにしました。

これにてCamviewを開いた時IDパスワードが求められる事はなくなります。